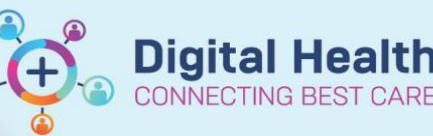

Access and Set Up - My Experience (Medical Officer)

Digital Health Quick Reference Guide

## This Quick Reference Guide will explain how to:

Set up your My experience to for Medical Officers.

## **Definition**

**My Experience -** is a function that enables the clinician to change role within the EMR, and thus the default views attached.

1. Navigate to My Experience from the tool bar

| MyExperience                                                                                                    | [므] Full screen 🛛 💼 Print 🛛 🗞 0 minutes ago                                                                           |  |  |  |  |  |
|----------------------------------------------------------------------------------------------------|----------------------------------------------------------------------------------------------------|--|--|--|--|--|
| 🏔 📄   📥   🔍 🌯   100% 🛛 🔹   🌑 😁 🟠                                                                                                    |                                                                                                    |  |  |  |  |  |
| My Available Positions          Medical Officer - Anaesthetist P2         Medical Officer - ICU P2         Medical Officer - Newborn Services P2         Medical Officer - Obstetrics P2         Medical Officer - R2 | My MPages Selection<br>For Tab: Medical Officer View<br>For Role: Medical Officer P2<br>Octor View<br>ICU Doctor View |  |  |  |  |  |
|                                                                                                    | <ul> <li>Outpatient View</li> <li>Paediatric View</li> <li>Womens Health Medical View</li> </ul>                      |  |  |  |  |  |

- 2. Under My Available Positions column, select the correct Medical Officer position for your rotation
- Under My MPages Selection column, select which MPages you would like to display in Medical Officer View from the Table of Contents

| Menu                        | Ŧ |   |       | •      | A      | Medi    | cal Offic | er View  |
|-----------------------------|---|---|-------|--------|--------|---------|-----------|----------|
| Patient Information         | ^ | æ |       |        |        | L EL    | 100%      | -        |
| Medical Officer View        |   |   |       | dmit   |        |         | V         | TCU Man  |
| Outpatient View             |   | 1 | ICU A | amic   |        |         | ^         | ICO Man  |
| Outpatient Paediatrics View |   |   |       |        |        |         | Ŧ         | Reason   |
| Oncology/Haematology View   |   |   | Re    | ason f | or ICl | J Admis | sion      | Enter Ch |

- 4. Click Sa
- Save in the bottom right-hand corner of the page
- 5. Log out of EMR and log back in to see the changes

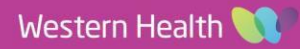